## **CDC Standard Quality Improvement Report**

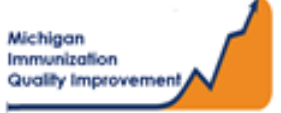

## How To: Generate and Retrieve Report in MCIR

This report generates coverage levels for patients last vaccinated by your practice/site in the following age groups:

- Pediatric 2 years of age
- Young Adolescent 13 years of age
- Older Adolescent 17 years of age

The report results <u>do not</u> include any identifying personal patient information and are measured according to CDC guidelines regarding the respective birth dates stated above. The report input parameters are determined by the MCIR system.

## **Generate the CDC Standard QI Report**

- 1. Start at the MCIR Home Screen.
- In the **Reports** section box select <u>Quality Improvement</u> (Figure 1).
- 3. The Quality Improvement Reporting screen will display.
- **4.** Select the 1<sup>st</sup> Report **CDC Standard Quality Improvement**, (Figure 2).
- 5. The Quality Improvement Reporting screen allows the option to name your report in the **Name** field, (Figure 2).
- 6. Select Submit.
- 7. You will be automatically directed to the MCIR Home Screen.

| Quality Imp              | rovement Reporting                                                                                                    | <u>Print Help</u><br><u>Home</u> <u>Exit</u>                                                                                                    |
|--------------------------|----------------------------------------------------------------------------------------------------|----------------------------------------------------------------------------------------------------|
| Person<br>Batch Inv Main | Rem/Rcl         VIM         Imp/Exp           Profile         QI         Rem/Rcl         Retrieve         Results         Rost | My Site Adm Rpts Oth                                                                                                    |
| Report Parame            | ters                                                                                                    |                                                                                                    |
| Report<br>Name           | CDC Standard Quality Improvement Name Your Report in this Space                                                                | Additional Info  Runs: Immediately, Kept 10 days, Generates CDC Standard QI report for Peds (2-year-olds), Young Adol (13-year-olds) and Older Adol (17-year-olds). Must be used for QI site visits. |
|                          | Submit                                                                                                    | Cancel                                                                                                    |

|   | Keports             |
|---|---------------------|
|   | Batch               |
|   | <u>Inventory</u>    |
|   | Maintenance         |
|   | Profile             |
|   | Quality Improvement |
|   | Reminder/Recall     |
|   | Retrieve Results    |
|   | Roster              |
|   | Transfer            |
|   | Vaccine             |
|   | VAERS               |
| F | igure 1             |

## **Retrieve the CDC Standard QI Report**

- 1. Start at the MCIR Home Screen.
- 2. In the Reports section box select <u>Retrieve Results</u>.
- 3. Your Provider Site Scheduled Report Results screen will display with your report.
- The report is immediately ready to open when it displays 'Report Ready,' (Figure 3).
- 5. Select <u>Report to open to view</u>.
- All reports will display as 'Report has been retrieved' if a MCIR user has opened and viewed the report.

| The PDF CDC Standard Quality |
|------------------------------|
| Improvement Report           |

will display in a PDF pop up window on your screen, (Figure 4).

View the report in the PDF window or download the report, blank report.

| Person Rem          | /Rcl V              | /IM Imp/Exp                    | My Site Adm | Rpts | Oth     |
|---------------------|---------------------|--------------------------------|-------------|------|---------|
| atch Inv Maint Prof | <u>ile QI Rem/F</u> | <u>Retrieve Results</u> Roster | Vac VAERS   |      |         |
|                     |                     |                                |             |      |         |
|                     |                     |                                |             |      | Refresh |
|                     |                     |                                |             | 6    |         |
| escription          | User                | Target Dt Status               |             | L    |         |

Figure 3

|                                                                                                    |                                                                                                    | Quality Improvement Repo                                                                                                    | rt rage: 1 of 1                                                                                       |
|----------------------------------------------------------------------------------------------------|----------------------------------------------------------------------------------------------------|----------------------------------------------------------------------------------------------------|----------------------------------------------------------------------------------------------------|
| Date in a last i                                                                                                    |                                                                                                    | Note: C<br>percent                                                                                                    | overage levels included in this report indicate t<br>age of individuals in the requested age cohort v |
| Data is calculated                                                                                                    | d using patie                                                                                                    | ents with an Active patient Provider status. meet the                                                                                                    | selected vaccine assessment criteria.                                                                 |
| ediatrics at least                                                                                                    | 2 years and                                                                                                    | i not yet 3 years old                                                                                                    | Total Patients on Provider Id: 45                                                                     |
| Assessment is at 2                                                                                                    | years old)                                                                                                    |                                                                                                    |                                                                                                    |
| Meeting Criteria                                                                                                    | a <u>Coverag</u> e                                                                                                    | : Level %                                                                                                    |                                                                                                    |
| 26                                                                                                    | 58                                                                                                    | Pediatric 4313314 Series                                                                                                    |                                                                                                    |
| 27                                                                                                    | 60                                                                                                    | 4 Doses of DTaP                                                                                                    |                                                                                                    |
| 41                                                                                                    | 91                                                                                                    | 3 Doses of Polio                                                                                                    |                                                                                                    |
| 38                                                                                                    | 84                                                                                                    | 1 Dose of MMR                                                                                                    |                                                                                                    |
| 36                                                                                                    | 80                                                                                                    | Complete Series Hib                                                                                                    |                                                                                                    |
| 42                                                                                                    | 93                                                                                                    | Complete Series HepB                                                                                                    |                                                                                                    |
| 39                                                                                                    | 87                                                                                                    | 1 Dose of VAR (includes immunity)                                                                                                    |                                                                                                    |
| 37                                                                                                    | 82                                                                                                    | Complete Series PCV                                                                                                    |                                                                                                    |
| 45                                                                                                    | 100                                                                                                    | Complete Series Influenza (2019 - 2020 season)                                                                                                    |                                                                                                    |
| 24                                                                                                    | 53                                                                                                    | Complete Series Rota                                                                                                    |                                                                                                    |
| 13                                                                                                    | 29                                                                                                    | Complete Series HepA                                                                                                    |                                                                                                    |
| 12                                                                                                    | 27                                                                                                    | Pediatric 43133142 Series                                                                                                    |                                                                                                    |
| oung Adolescent<br>Assessment is at 1<br>Meeting Criteris                                                                                                    | ts at least 13<br>3 years old)<br>a <u>Coverage</u>                                                                                                    | 3 years and not yet 14 years old<br>• Level %                                                                                                    | Total Patients on Provider Id: 62                                                                     |
| Coung Adolescent<br>Assessment is at 1<br>Meeting Criteris                                                                                                    | is at least 13<br>3 years old)<br>a <u>Coverage</u><br>82                                                                                                    | 2 years and not yet 14 years old<br>2 Level %<br>1 Dose of Tdan                                                                                                    | Total Patients on Provider Id: 62                                                                     |
| Coung Adolescent<br>Assessment is at 1<br>Meeting Criteria<br>51<br>47                                                                                                    | is at least 13<br>3 years old)<br>a <u>Coverage</u><br>82<br>76                                                                                                    | 3 years and not yet 14 years old<br>• Level %<br>1 Dose of Tdap<br>1 Dose of MenACWY                                                                                                    | Total Patients on Provider Id: 62                                                                     |
| Young Adolescent<br>Assessment is at 1<br>Meeting Criteris<br>51<br>47<br>24                                                                                                    | is at least 13<br>3 years old)<br>a <u>Coverage</u><br>82<br>76<br>39                                                                                                    | 2 years and not yet 14 years old<br>2 Level %<br>1 Dose of Tdap<br>1 Dose of MenACWY<br>Complete Series HPV                                                                                                    | Total Patients on Provider Id: 62                                                                     |
| Young Adolescent<br>Assessment is at 1<br><u>Meeting Criteria</u><br>51<br>47<br>24<br>62                                                                                                    | ts at least 13<br>3 years old)<br>a <u>Coverage</u><br>82<br>76<br>39<br>100                                                                                                    | <u>Syears and not yet 14 years old</u> <u>Level %</u> 1 Dose of Tdap      1 Dose of MenACWY      CompletelSeries HPV      Complete Series Influenza (2019 - 2020 season)                                                                                                    | Total Patients on Provider Id: 62                                                                     |
| Coung Adolescent<br>Assessment is at 1<br><u>Meeting Criteria</u><br>51<br>47<br>24<br>62<br>43                                                                                                    | ts at least 1:<br>3 years old)<br>a <u>Coverage</u><br>82<br>76<br>39<br>100<br>69                                                                                                    | <u>Event %</u> 1 Dose of Tdap     1 Dose of MenACWY     Complete Series HPV     Complete Series Influenza (2019 - 2020 season)     1 Dose of HPV                                                                                                    | Total Patients on Provider Id: 62                                                                     |
| Coung Adolescent<br>Assessment is at 1<br>Meeting Criteria<br>51<br>47<br>24<br>62<br>43<br>59                                                                                                    | ts at least 13<br>3 years old)<br>a <u>Coverage</u><br>82<br>76<br>39<br>100<br>69<br>95                                                                                                    | 2 years and not yet 14 years old<br>1 Dose of Tdap<br>1 Dose of MenACWY<br>Complete Series HPV<br>Complete Series HPV<br>1 Dose of HPV<br>Complete Series HepB                                                                                                    | Total Patients on Provider Id: 62                                                                     |
| Young Adolescent<br>Assessment is at 1<br>Meeting Criteria<br>51<br>47<br>24<br>62<br>43<br>59<br>59                                                                                                    | ts at least 13<br>3 years old)<br>a <u>Coverage</u><br>82<br>76<br>39<br>100<br>69<br>95<br>95                                                                                                    | <u>Syears and not yet 14 years old</u> <u>Level %</u> 1 Dose of Tdap     1 Dose of MenACWY     CompletelSeries HPV      Complete Series Influenza (2019 - 2020 season)     1 Dose of HPV     Complete Series HepB     Complete Series MRR                                                                                                    | Total Patients on Provider Id: 62                                                                     |
| Coung Adolescent<br>Assessment is at 1<br>Meeting Criteria<br>51<br>47<br>24<br>62<br>43<br>59<br>59<br>59<br>58                                                                                                    | s at least 12<br>3 years old)<br>a <u>Coverage</u><br>82<br>76<br>39<br>100<br>69<br>95<br>95<br>95<br>94                                                                                                    | Level %     I Dose of Tdap     Dose of MenACWY     Complete Series HPV     Complete Series Influenza (2019 - 2020 season)     Dose of HPV     Complete Series MAR     Complete Series VAR (includes immunity)                                                                                                    | Total Patients on Provider Id: 62                                                                     |
| Coung Adolescent<br>Assessment is at 1<br>Meeting Criteria<br>51<br>47<br>24<br>62<br>43<br>59<br>59<br>59<br>58<br>57                                                                                                    | s at least 13<br>3 years old)<br>a <u>Coverage</u><br>82<br>76<br>39<br>100<br>69<br>95<br>95<br>95<br>94<br>92                                                                                                    | Level %     I Dose of Tdap     Dose of MenACWY     Complete Series Influenza (2019 - 2020 season)     Dose of HPV     Complete Series HepB     Complete Series MMR     Complete Series MMR     Complete Series VAR (includes immunity)     Complete Series InpA                                                                                                    | Total Patients on Provider Id: 62                                                                     |
| Coung Adolescent<br>Assessment is at 1<br>Meeting Criteria<br>51<br>47<br>24<br>62<br>43<br>59<br>59<br>59<br>59<br>58<br>57<br>58                                                                                                    | is at least 13<br>3 years old)<br>a <u>Coverage</u><br>82<br>76<br>39<br>100<br>69<br>95<br>95<br>94<br>92<br>94                                                                                                    | 2 years and not yet 14 years old 2 Level % 1 Dose of Tdap 1 Dose of MenACWY Complete Series Influenza (2019 - 2020 season) 1 Dose of HPV Complete Series HepB Complete Series HMRR Complete Series MMR Complete Series VAR (includes immunity) Complete Series Polio                                                                                                    | Total Patients on Provider Id: 62                                                                     |
| Young Adolescent<br>Assessment is at 1<br>4 Meeting Criteria<br>51<br>47<br>24<br>62<br>43<br>59<br>59<br>59<br>59<br>59<br>58<br>57<br>58<br>20<br>20<br>20<br>20<br>20<br>20<br>20<br>20<br>20<br>20<br>20<br>20<br>20                                                                                                    | is at least 12<br>3 years old)<br>a <u>Coverage</u><br>82<br>76<br>39<br>100<br>69<br>95<br>95<br>95<br>94<br>92<br>94<br>92<br>94                                                                                                    | Level %     I Dose of Tdap     I Dose of MenACWY     Complete Series HPV     Complete Series Influenza (2019 - 2020 season)     I Dose of HPV     Complete Series NAR     Complete Series VAR (includes immunity)     Complete Series VAR (includes immunity)     Complete Series Polio     vears and not yet 18 years old                                                                                                    | Total Patients on Provider Id: 62                                                                     |
| Young Adolescent           Assessment is at 1           4 Meeting Criteria           51           47           24           62           43           59           58           57           58           57           58           57           58           57           58           59           58           57           58                                                                                                    | s at least 12<br>3 years old)<br>a <u>Coverage</u><br>82<br>76<br>39<br>100<br>69<br>95<br>95<br>95<br>94<br>92<br>94<br>94<br>92<br>94                                                                                                    | Level %     Lose of Tdap     Dose of MenACWY     Complete Series HPV     Complete Series Influenza (2019 - 2020 season)     Dose of HPV     Complete Series HepB     Complete Series HMR     Complete Series VAR (includes immunity)     Complete Series Polio     years and not yet 18 years old                                                                                                    | Total Patients on Provider Id: 62                                                                     |
| Young Adolescent<br>Assessment is at 1<br>4 Meeting Criteria<br>51<br>47<br>24<br>62<br>43<br>59<br>59<br>58<br>57<br>58<br>57<br>58<br>20<br>20 der Adolescents<br>Assessment is at 1<br>1 Meeting Criteria                                                                                                    | s at least 12<br>3 years old)<br>a <u>Coverage</u><br>82<br>76<br>39<br>100<br>69<br>95<br>95<br>95<br>94<br>92<br>94<br>94<br>92<br>94<br>94<br>7 years old)<br>a <u>Coverage</u>                                                                                                    | 2 years and not yet 14 years old 2 Level %  1 Dose of Tdap 1 Dose of MenACWY Complete Series Influenza (2019 - 2020 season) 1 Dose of HPV Complete Series HepB Complete Series MMR Complete Series VAR (includes immunity) Complete Series Polio  years and not yet 18 years old  Level %                                                                                                    | Total Patients on Provider Id: 62<br>Total Patients on Provider Id: 35                                |
| Young Adolescent<br>Assessment is at 1<br>Meeting Criteria<br>51<br>47<br>24<br>62<br>43<br>59<br>59<br>58<br>57<br>58<br>58<br>57<br>58<br>0lder Adolescents<br>Assessment is at 1<br>Meeting Criteria<br>15                                                                                                    | ts at least 1:<br>3 years old)<br>a Coverage<br>82<br>76<br>39<br>100<br>69<br>95<br>95<br>95<br>94<br>92<br>94<br>sat least 17<br>7 years old)<br>a Coverage<br>43                                                                                                    | Syears and not yet 14 years old     Level %     1 Dose of Tdap     1 Dose of MenACWY     Complete Series Influenza (2019 - 2020 season)     1 Dose of HPV     Complete Series HepB     Complete Series WAR (includes immunity)     Complete Series WAR (includes immunity)     Complete Series Polio     years and not yet 18 years old     Level %     Complete Series MenACWY                                                                                                    | Total Patients on Provider Id: 62<br>Total Patients on Provider Id: 35                                |
| Coung Adolescent<br>Assessment is at 1<br>Meeting Criteria<br>51<br>47<br>24<br>62<br>43<br>59<br>59<br>59<br>59<br>58<br>57<br>58<br>58<br>57<br>58<br>58<br>20<br>Meeting Criteria<br>15<br>35                                                                                                    | s at least 12<br>3 years old)<br>a <u>Coverage</u><br>82<br>76<br>39<br>100<br>69<br>95<br>95<br>95<br>95<br>94<br>92<br>94<br>92<br>94<br>92<br>94<br>92<br>94<br>92<br>94<br>92<br>94<br>92<br>94<br>94<br>92<br>94<br>94<br>92<br>94<br>94<br>92<br>94<br>94<br>94<br>94<br>94<br>94<br>94<br>94<br>94<br>94<br>94<br>94<br>94 | years and not yet 14 years old     Level %     Lose of Tdap     1 Dose of Tdap     1 Dose of MenACWY     Complete Series Influenza (2019 - 2020 season)     1 Dose of HPV     Complete Series MRR     Complete Series VAR (includes immunity)     Complete Series HepA     Complete Series Polio     years and not yet 18 years old     clevel %     Complete Series Influenza (2019 - 2020 season)                                                                                                    | Total Patients on Provider Id: 62                                                                     |
| foung Adolescent<br>Assessment is at 1<br>Meeting Criteria<br>51<br>47<br>24<br>62<br>43<br>59<br>59<br>59<br>59<br>58<br>57<br>58<br>26<br>26<br>27<br>58<br>27<br>58<br>27<br>58<br>20<br>26<br>27<br>58<br>27<br>58<br>57<br>58<br>57<br>58<br>57<br>58<br>57<br>58<br>57<br>58<br>57<br>58<br>57<br>58<br>57<br>58<br>57<br>58<br>57<br>58<br>57<br>58<br>57<br>58<br>57<br>58<br>57<br>58<br>57<br>58<br>57<br>58<br>57<br>58<br>57<br>58<br>57<br>58<br>57<br>58<br>57<br>58<br>57<br>58<br>58<br>57<br>58<br>58<br>57<br>58<br>58<br>57<br>58<br>58<br>57<br>58<br>58<br>57<br>58<br>58<br>57<br>58<br>58<br>57<br>58<br>58<br>57<br>58<br>58<br>57<br>58<br>58<br>57<br>58<br>58<br>57<br>58<br>58<br>57<br>58<br>58<br>57<br>58<br>58<br>57<br>58<br>57<br>58<br>58<br>57<br>58<br>57<br>58<br>58<br>57<br>58<br>58<br>58<br>58<br>58<br>58<br>58<br>58<br>58<br>58<br>58<br>58<br>58 | s at least 12<br>3 years old)<br>a <u>Coverage</u><br>82<br>76<br>39<br>100<br>69<br>95<br>95<br>94<br>92<br>94<br>x at least 17<br>7 years old)<br>a <u>Coverage</u><br>43<br>100<br>9                                                                                                    | Level %     I Dose of Tdap     I Dose of MenACWY     Complete Series HPV     Complete Series HPV     Complete Series VAR (includes immunity)     Complete Series VAR (includes immunity)     Complete Series VAR (includes immunity)     Complete Series Polio     vears and not yet 18 years old     Level %     Complete Series MenACWY     Complete Series Influenza (2019 - 2020 season)     1 Dose of MenB                                                                                                    | Total Patients on Provider Id: 62<br>Total Patients on Provider Id: 35                                |
| Coung Adolescent<br>Assessment is at 1<br>Meeting Criteria<br>51<br>47<br>24<br>62<br>43<br>59<br>59<br>58<br>59<br>58<br>57<br>58<br>58<br>Metric Adolescents<br>Assessment is at 1<br>Meeting Criteria<br>15<br>35<br>3<br>28                                                                                                    | ts at least 12<br>3 years old)<br>a <u>Coverage</u><br>82<br>76<br>39<br>100<br>69<br>95<br>94<br>92<br>94<br>92<br>94<br>92<br>94<br>22<br>7 (reast 17<br>7 years old)<br>a <u>Coverage</u><br>43<br>100<br>9<br>80<br>80<br>80<br>80<br>80<br>80<br>80<br>80<br>80<br>80                                                        | Syears and not yet 14 years old     Level %     I Dose of Tdap     I Dose of MenACWY     Complete Series Influenza (2019 - 2020 season)     I Dose of HPV     Complete Series HepB     Complete Series WAR (includes immunity)     Complete Series HepA     Complete Series Polio     years and not yet 18 years old     Level %     Complete Series MenACWY     Complete Series MenACWY     Complete Series MenACWY     Complete Series Influenza (2019 - 2020 season)     I Dose of MenACWY     Complete Series MenACWY     Complete Series Influenza (2019 - 2020 season)     I Dose of MenB     Complete Series Influenza (2019 - 2020 season)                                                                                                    | Total Patients on Provider Id: 62<br>Total Patients on Provider Id: 35                                |
| Coung Adolescent<br>Assessment is at 1<br>Meeting Criteria<br>51<br>47<br>24<br>62<br>43<br>59<br>59<br>58<br>57<br>58<br>57<br>58<br>0<br>Meer Adolescents<br>Assessment is at 1<br>Meeting Criteria<br>15<br>35<br>3<br>3<br>8<br>28<br>33                                                                                                    | s at least 12<br>3 years old)<br>a <u>Coverage</u><br>82<br>76<br>39<br>100<br>69<br>95<br>95<br>94<br>92<br>94<br>92<br>94<br>92<br>94<br>92<br>94<br>92<br>94<br>92<br>94<br>92<br>94<br>92<br>94<br>93<br>00<br>94                                                                                                    | Syears and not yet 14 years old     I Dose of Tdap     I Dose of MenACWY     Complete Series Influenza (2019 - 2020 season)     I Dose of HPV     Complete Series HepB     Complete Series VAR (includes immunity)     Complete Series VAR (includes immunity)     Complete Series Polio     years and not yet 18 years old     Complete Series Influenza (2019 - 2020 season)     I Dose of MenB     Complete Series Influenza (2019 - 2020 season)     I Dose of MenB     Complete Series Influenza (2019 - 2020 season)     I Dose of Tdap                                                                                                    | Total Patients on Provider Id: 62<br>Total Patients on Provider Id: 35                                |
| Coung Adolescent<br>Assessment is at 1<br>Meeting Criteria<br>51<br>47<br>24<br>62<br>43<br>59<br>59<br>59<br>59<br>58<br>57<br>58<br>58<br>57<br>58<br>20<br>Meeting Criteria<br>15<br>35<br>3<br>28<br>33<br>34                                                                                                    | s at least 12<br>3 years old)<br>a <u>Coverage</u><br>82<br>76<br>39<br>100<br>69<br>95<br>95<br>95<br>95<br>95<br>94<br>92<br>94<br>92<br>94<br>92<br>94<br>92<br>94<br>92<br>94<br>92<br>94<br>92<br>94<br>97                                                                                                    | Syears and not yet 14 years old     I Dose of Tdap     I Dose of MenACWY     Completel Series Influenza (2019 - 2020 season)     I Dose of HPV     Complete Series HepB     Complete Series WAR     Complete Series VAR (includes immunity)     Complete Series Polio     years and not yet 18 years old     resears and not yet 18 years old     Complete Series Influenza (2019 - 2020 season)     I Dose of MenB     Complete Series Influenza (2019 - 2020 season)     I Dose of Tdap     Complete Series MMR                                                                                                    | Total Patients on Provider Id: 62                                                                     |
| Coung Adolescent<br>Assessment is at 1<br>Meeting Criteria<br>51<br>47<br>24<br>62<br>43<br>59<br>59<br>59<br>59<br>58<br>57<br>58<br>8<br>8<br>8<br>8<br>8<br>8<br>8<br>8<br>9<br>59<br>59<br>59<br>59<br>58<br>58<br>57<br>58<br>58<br>57<br>58<br>58<br>58<br>58<br>57<br>58<br>58<br>58<br>58<br>58<br>58<br>58<br>58<br>58<br>58<br>58<br>58<br>58                                                                                                    | s at least 12<br>3 years old)<br>a <u>Coverage</u><br>82<br>76<br>39<br>100<br>69<br>95<br>94<br>92<br>94<br>94<br>92<br>94<br>94<br>92<br>94<br>94<br>92<br>94<br>94<br>92<br>94<br>94<br>92<br>94<br>94<br>97<br>97                                                                                                    | years and not yet 14 years old     Lose of Tdap     1 Dose of MenACWY     Complete Series HPV     Complete Series HPV     Complete Series MRR     Complete Series MAR     Complete Series HepA     Complete Series Polio     years and not yet 18 years old     tevel %     Complete Series MenACWY     Complete Series Influenza (2019 - 2020 season)     1 Dose of MenB     Complete Series Influenza (2019 - 2020 season)     1 Dose of MenB     Complete Series Influenza (2019 - 2020 season)     1 Dose of MenB     Complete Series Influenza (2019 - 2020 season)     1 Dose of MenB     Complete Series INFV     1 Dose of Tdap     Complete Series MMR     Complete Series MMR     Compl | Total Patients on Provider Id: 62                                                                     |

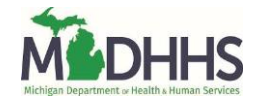